# **Exam4 Software Documentation**

#### Table of Contents

- 1. <u>Start a new Exam4 exam</u> (p. 2-9)
- 2. Access Exam Questions (p. 10-11)
- 3. Essay Exam requirements (p. 12)
- 4. <u>Multiple Choice questions</u> (p.13)
- 5. End and Submit Exam (p. 14)

### Screen 1 – Start a New Exam

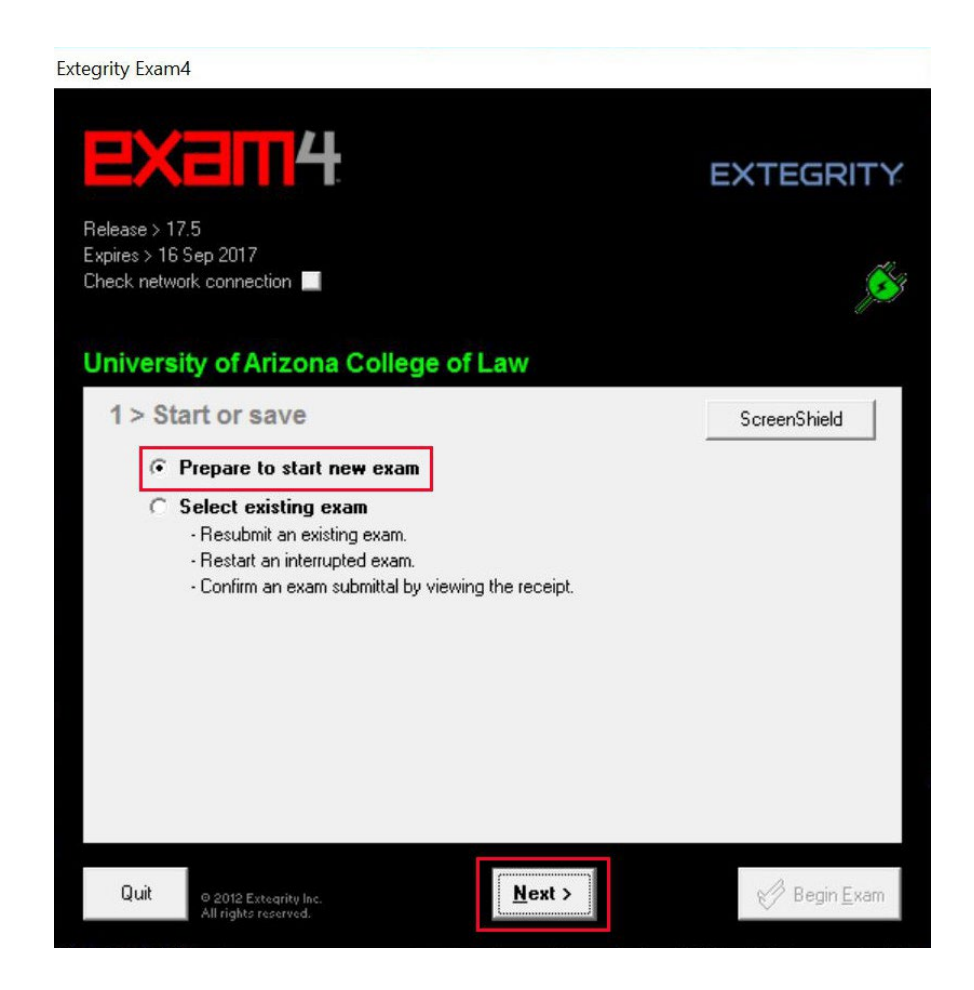

Select the "Prepare to start new exam" option unless you are resubmitting an existing exam, restarting an interrupted exam, or confirming an exam submittal by reviewing the receipt.

#### Screen 2 - Identify yourself and select your course

| Extegrity Exam4                                                     |                         |                    |                        |
|---------------------------------------------------------------------|-------------------------|--------------------|------------------------|
| <b>EXam</b>                                                         | <b>H</b> .              |                    | EXTEGRITY              |
| Release > 17.5<br>Expires > 16 Sep 2017<br>Check network connection |                         |                    | Ś                      |
| University of Arizo<br>2 > Exam ID; Cou                             | na College of L<br>urse | aw                 |                        |
| Enter your Exam Number f<br>Exam Number<br>One more time            | or this exam.<br> 987   | Your Name (profes  | sor does NOT see this) |
| Choose the Course for this                                          | exam from both lists.   |                    |                        |
| Course<br>Course                                                    | F17m CivPro-Jor         | nes-601<br>nes-601 | <b>•</b>               |
| Quit © 2012 Extegrity In<br>All rights reserved                     | . < <u>B</u> ack        | <u>N</u> ext >     | 🧭 Begin <u>E</u> xam   |

- 1. Enter your4-digit Exam number twice.
- 2. Enter your name.

*Note:* your name does not appear on your exam so your instructor will not see it. This will allow for administrative cross-referencing in the event that you enter an incorrect Exam Number.

3. Select the course for which you will be taking an exam or select an appropriate Practice Exam if you are trying out the software.

# **Preparations Window**

| reparations                  |                                                                                                    |
|------------------------------|----------------------------------------------------------------------------------------------------|
| NOTE: In the<br>the exam. Yo | next window (#3) you may set the optional countdown timer. The timer will help you keep track of time, but it will not end<br>a are responsible for keeping track of your time and must stop working and submit the exam when the allotted time is up. |
| Due                          | <b>2024/09/10 - 8:45:43 PM UTC</b><br>1:45:43 PM Mountain Standard Time on Tuesday, September 10, 2024                                                                                                    |
|                              |                                                                                                    |
| Attachment                   |                                                                                                    |
| Attachment<br>Format(s)      |                                                                                                    |
| Attachment<br>Format(s)      |                                                                                                    |

Read the Preparations content and then Continue.

# Window – Confirm your Exam Number & Course Name

|                       |                                 | EXTEG                   |         |
|-----------------------|---------------------------------|-------------------------|---------|
| Release >             | 17.5                            |                         |         |
| Expires ><br>Check ne | Re-confirm Information          | ×                       | (       |
|                       | Re-confirm carefully            |                         | 1       |
| Unive<br>2 >          | Exam Number<br>987              |                         |         |
| Enter                 | Course<br>F17m CivPro-Jones-601 |                         |         |
| Or                    |                                 | Check box to re-confirm | e this) |
| Choo:                 | 🗙 Go back                       | 🗸 ОК                    |         |
|                       | Course  F17m CivPro-Jones-601   |                         | •       |
|                       | Course F17m CivPro-Jones-601    |                         | •       |

Re-confirm your Exam Number and the Course by checking the box and clicking the "OK" button.

#### Screen 3 – Exam Time, Font, & Answer Separator Settings

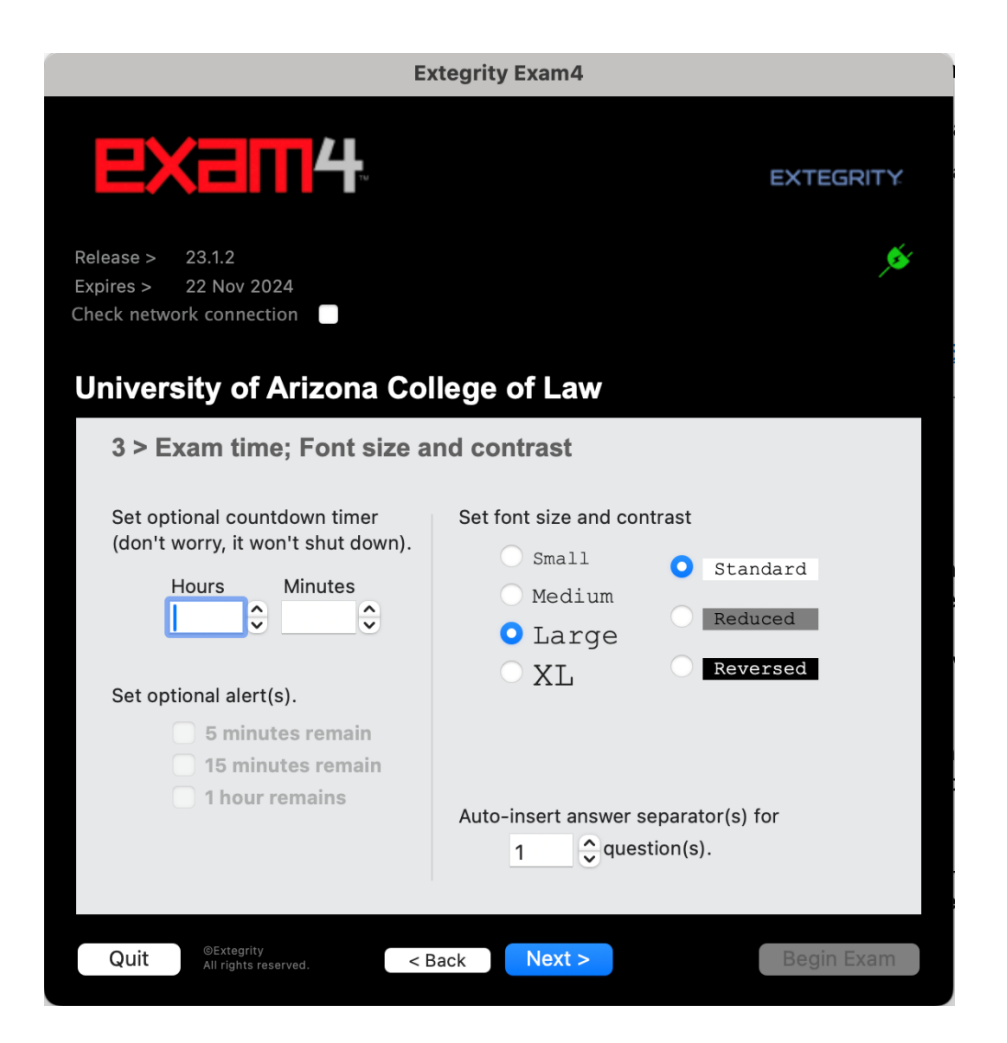

- 1. Set a timer that will run in the software while taking your exam.
- Set a 5-minute, 15-minute and/or a 1-hour alert to notify you as you approach the end of your exam time. The notification from this timer does NOT end your exam—it is only to be used as a reminder. You must end your exam manually before the allowed time expires.
- 3. Adjust the font size & color for your answer.
- Pre-populate the answer sheet to have the correct number of answer dividers (e.g., enter "3" if your exam has three essay questions). You can also add answer dividers after you start the exam.

#### Screen 4 – Notice of Instructions

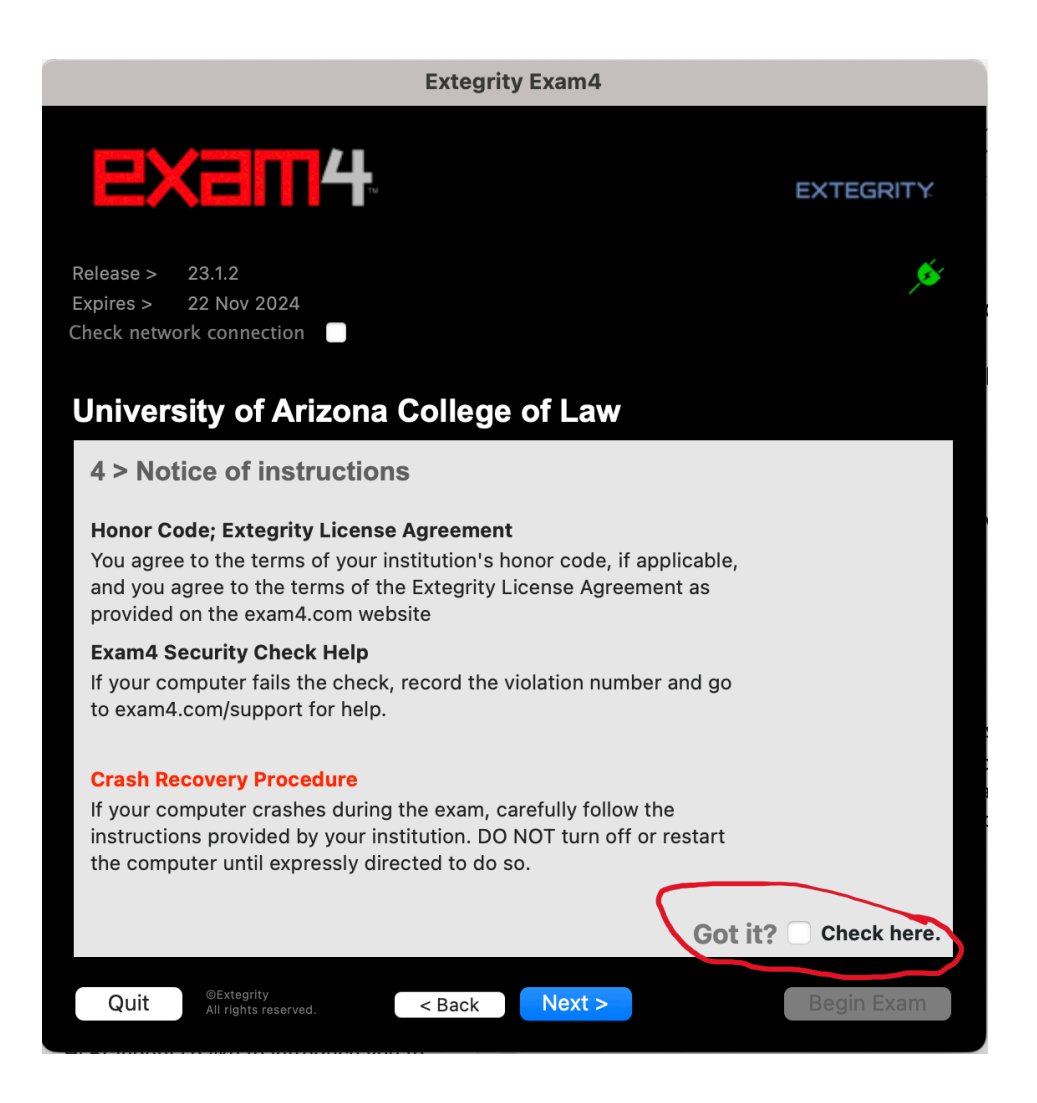

- 1. Leave the violation number field blank unless you receive a violation number.
- 2. Check the "Got it?" check box.

#### Screen 5 - Confirm the Exam Mode

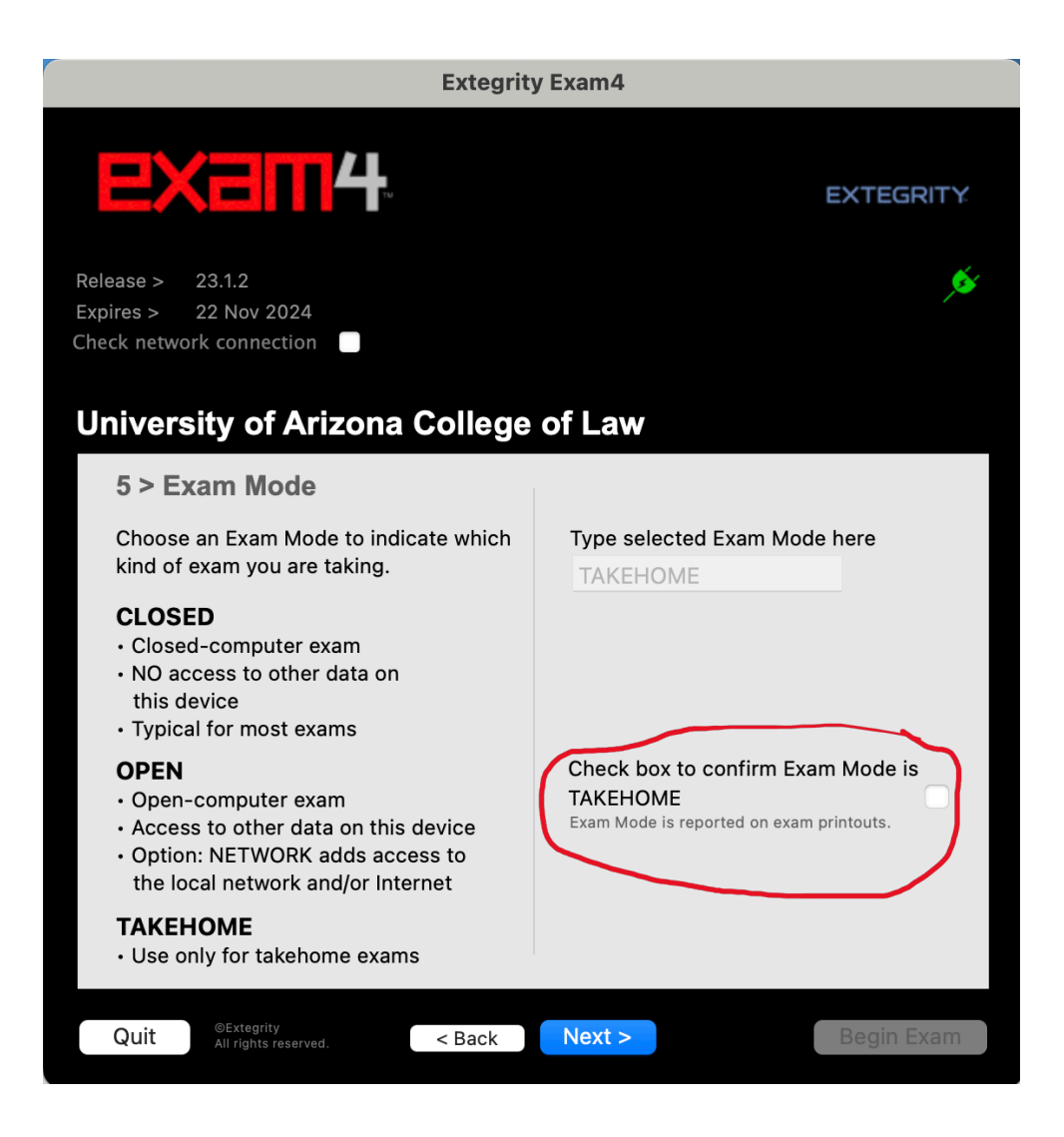

Click the checkbox to confirm that you are using the correct Exam Mode.

#### Screen 6 – You are ready to start the exam but...Wait!

| Extegrity Exam4                                                       |                                      |            |  |  |
|-----------------------------------------------------------------------|--------------------------------------|------------|--|--|
| <b>EXam4</b>                                                          | Tu                                   | EXTEGRITY  |  |  |
| Release > 23.1.2<br>Expires > 22 Nov 2024<br>Check network connection |                                      | ø          |  |  |
| University of Arizo<br>6 > Almost ready to                            | na College of Law<br>begin exam      |            |  |  |
|                                                                       | Verify the following information     |            |  |  |
| Institution                                                           | University of Arizona College of Law |            |  |  |
| Exam Number                                                           | 111                                  |            |  |  |
| Exam Mode                                                             | ТАКЕНОМЕ                             |            |  |  |
| Course                                                                | Practice Takehome Exam               |            |  |  |
| Duration                                                              | None Entered                         |            |  |  |
| Your Name (professor                                                  | None Entered                         |            |  |  |
| Wait for the instruction to begin your exam. Wait!                    |                                      |            |  |  |
|                                                                       |                                      |            |  |  |
| Quit <sup>©Extegrity</sup><br>All rights reserved.                    | < Back                               | Begin Exam |  |  |

- 1. In-person exams: wait until the proctor in the room tells you to click the "Begin Exam" button.
- 2. Take-home exams: make sure you have everything you need to take your exam ready before clicking the "Begin Exam" button. The exam clock starts when you click the "Begin exam" button.

## Accessing Exam Questions

- In-person examinees receive a paper copy of the exam questions in the classroom.
- Take-home exams provide a way to print the questions at home.
- Both in-person and take-home exams also give students the option to review the exam questions digitally.

#### Getting started

- 1. Click the "Begin Exam" button and read the instructions.
- Skip to Step 3 if you prefer exam questions on paper. If you prefer or are required to review your questions digitally, click on the Resources tab to "open" the exam questions document.
  - a. Highlight the document title you wish to open, then click "Open."

| Exam Information                       |      |
|----------------------------------------|------|
| Instructions Resources                 |      |
| Sample take home exam for practice.pdf | Open |
|                                        |      |
|                                        |      |
|                                        |      |
|                                        |      |
|                                        |      |
|                                        |      |
|                                        |      |

- b. If you are taking an in-person exam, a new window will open. Click the "Side by side" button at the bottom right of the question window to pin the question next to the exam answer field.
- c. Windows users only, place your cursor between the essay window (with green border) and the exam question. Left click and slide the window border to your desired position.
- d. Use the horizontal slider bar at the bottom of the question window to adjust the size of the question document for ease of reading.

- e. If you are **taking a take-home exam**, the exam question document will open in a separate browser window.
- f. *Note:* you can always retrieve the Resources tab and/or question document quickly by clicking "Exam Info" and the selecting "Remote Exam Info" at the top of the Exam4 window.
- 3. If you **prefer reviewing your questions on paper**, click on "Exam Info" at the top of the screen to close the Instructions/Resources window to access the exam answer field.
  - a. Printed exam questions will be provided by the college for in-person exams.
  - b. Students with take-home exams can open their exam digitally (Step 2 above) and the exam question PDF will open in a browser window where it can be printed by the student. However, it is a violation of the honor code to keep a copy of the exam. The printed copy *must be destroyed* immediately upon completion
- 4. There is no Document ID. Leave that box blank. There is nothing to "fetch."

#### Essay exam requirements

- 1. Begin your essay by typing your Exam Number at the top of the essay window.
- 2. Note for in-person Open Laptop exams: Copy and Paste only works within the Exam4 essay window. You will not be able to paste from an external document.
- Insert a divider between your answers using the Exam4 answer separator tool.
  "Insert Answer Separation" is under the Tools menu AND as a checkbox in the black column on the right side of the window. Be sure to number your questions.

### **Multiple Choice**

The multiple-choice and/or true-false questions are on your exam questions document —either on paper or digitally.

- 1. To access the multiple-choice input section, select Multiple Choice from the menu across the top of the Exam4 window.
- 2. For Multiple-Choice exam questions, the question number appears to the left of the letters. To choose a different question, click the "Next" arrow, or click on the question number in the small window on the left in the "Q" column.
- 3. For each question, click on the letter of your choice or use the "T" from "True" (beneath letter A), "F" for "False" (beneath letter B). When you move to the next question, your answer will "lock" so you can't inadvertently change an answer.
  - a. To change the answer, select your question and "Clear" or "Unlock" and make a new selection. See the options to the right of the letters.
  - b. If you wish to revisit a question, you can "Mark" your answer with an asterisk or "Clear" it.
- 4. You can review your multiple-choice answers quickly via the small Q/A window on the left. The values in the column under the "Q" are the question numbers and the values in the column under the "A" are the answers for the corresponding question numbers.
- Click the Hide button at the bottom of the multiple-choice answer window or click anywhere outside of that window to toggle back to the essay answer field. Repeat Step 1 if you are in the essay field and need to toggle back to the multiple-choice answer area.

## End and Submit Exam

When you have completed your essay and/or multiple-choice questions, end exam and submit.

- 1. From the menu across the top of the window, select "End Exam" then "End Exam Now."
- 2. A new window opens. Click the check box to confirm you are ready to end the exam. Then click OK.
- 3. A new window opens. Click on "Submit Electronically." (Do NOT save to USB Flash Drive. This option is for IT only.)
- 4. A new window opens. Watch the status bar. If it doesn't complete within two minutes, Cancel and try again. When it is "Completed OK," a new window opens.
- 5. "Exam Submittal Successful." NOTE! Your submittal is not complete until you:
  - a) Read receipt information.
  - b) Check the box beside "I understand."
  - c) Click OK.
- 6. The window closes, and you are back at your exam. From the menu at the top of the window select "Exit Exam4" then "Exit Exam4 Now."
- 7. A popup window will ask you to confirm. Click on the check box beside "I'm sure." Then click on "Exit Exam4."

**NOTE:** The Exam4 optional countdown timer reminder does not time you out of the actual exam—it is there for you to use to use only as a pop-up reminder. If you have the timer activated, you will get a pop-up notification that tells you time is up. However, the exam time continues to run until you **manually end the exam**. You are responsible for keeping track of your time and must stop working and submit the exam when the allotted time is up.